# **ARBA** AGENCIA DE RECAUDACIÓN

## PROVINCIA DE BUENOS AIRES

# INSTRUCTIVO – RÉGIMEN SIMPLIFICADO DE IIBB

-Inscripción al Monotributo Unificado-

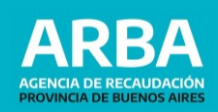

## **1.** Características

El Régimen Simplificado del Impuesto sobre los Ingresos Brutos es un sistema que unifica el Monotributo Nacional –AFIP- y el Impuesto sobre los Ingresos Brutos de la Provincia de Buenos Aires que llamaremos **Monotributo Unificado** destinado a los ciudadanos de nuestra Provincia, alcanzados por ese impuesto y por la contribución municipal y/o comunal (actualmente no incluida).

#### Caracteristicas GENERALES del sistema:

- 1. El Impuesto Integrado: en un solo pago, pagás dos impuestos (componente Nacional y Provincial).
- 2. Se incorporan los aportes al Sistema Integrado Previsional Argentino (SIPA) y al Sistema Nacional del Seguro de Salud, de corresponder.
- 3. Un único vencimiento: el día 20 de cada mes.

#### En el ámbito provincial –ESPECÍFICAS-:

- **1. Dejarán de presentar DDJJ mensuales y anuales** lo que implica una menor carga administrativa para el cumplimiento de sus obligaciones tributarias con el fisco provincial (por extensión no corresponderan las multas por Art. 60 del Código Fiscal).
- 2. Dependiendo de la **estructura de actividades** desarrolladas, **se determinará la carga impositiva** (monto fijo único por categoría).
- **3. Exclusión de los regímenes de recaudación** con la consecuente eliminación de las distorsiones que estos generan en aquellos casos de generación de SAF. Los contribuyentes no estarán sujetos a retenciones y percepciones.
- 4. Sin aplicación de Pagos a Cuenta: anticipo de honorarios de profesionales.

**IMPORTANTE:** La inscripción se realiza a través del portal de AFIP, donde, de manera automática, serás dado de Alta en el componente Provincial, es decir en IIBB. Para ello deberás contar con tu clave fiscal –AFIP-. *Ver guía de alta paso a paso* <u>Aquí.</u>

#### Pasos para la Inscripción en Monotributo – Régimen Simplificado

Si es tu primer ingreso a AFIP, el sistema te solicitará que cargues la información en el Registro Único Tributario (RUT) previo a ingresar a la opción "Monotributo".Por lo tanto los pasos que vas a realizar son los siguientes:

#### 1. Registro Único Tributario.

**2.** Portal de Monotributo.

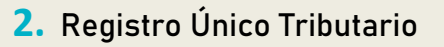

## Pasos para el Registro Único Tributario

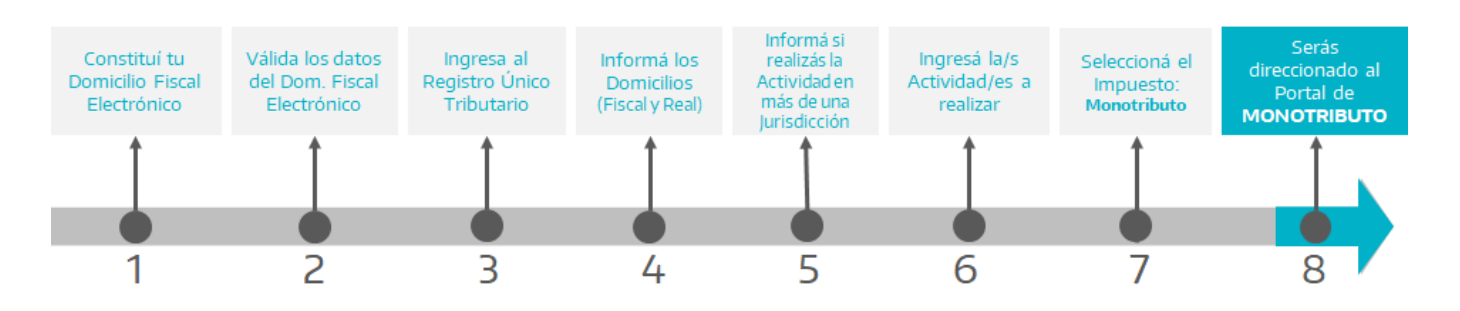

 Ingresá a Registro Único Tributario y constituí tu Domicilio Fiscal Electrónico (este paso te redireccionará a la aplicación propiamente dicha).

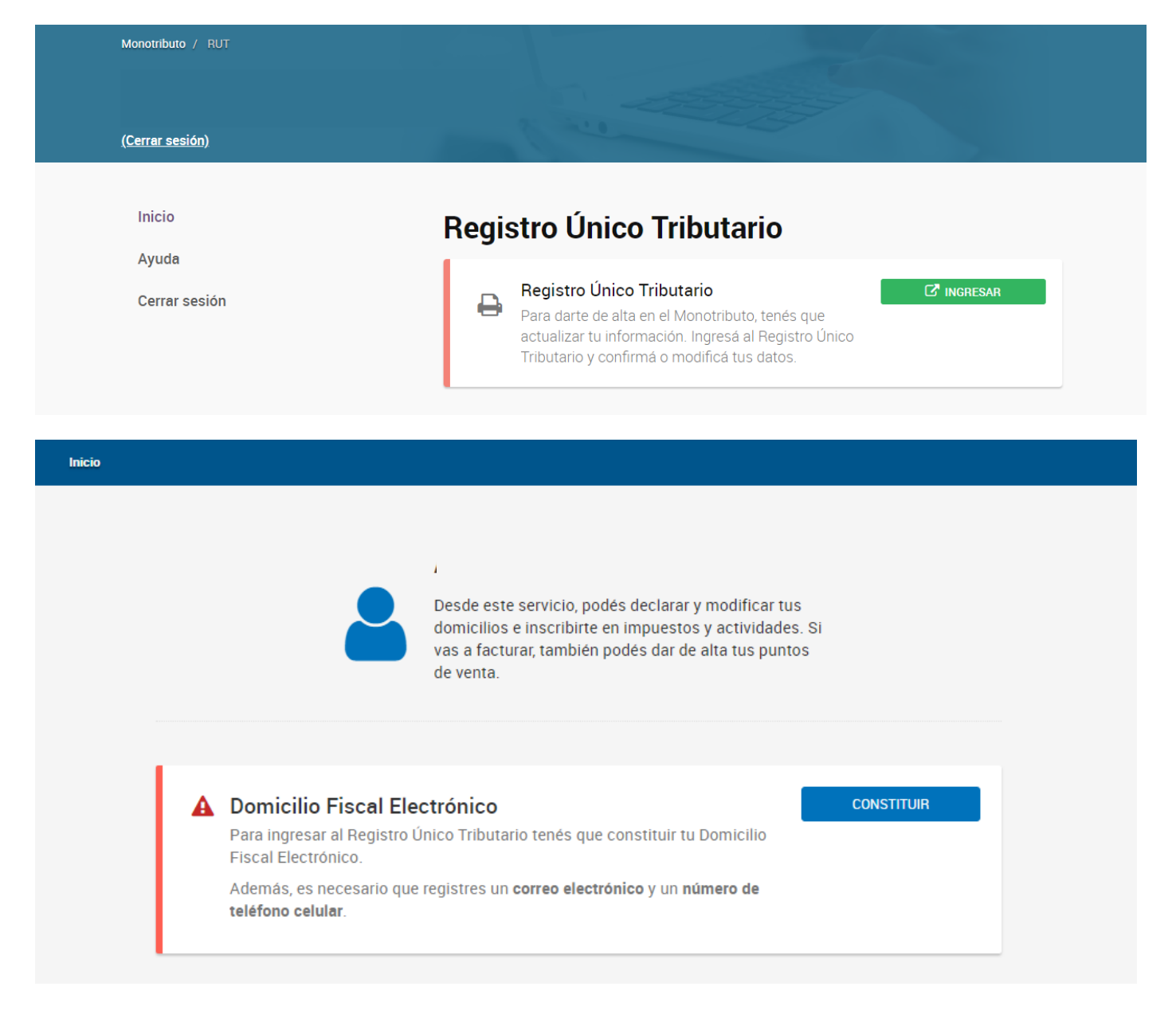

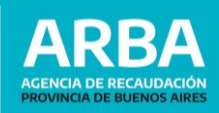

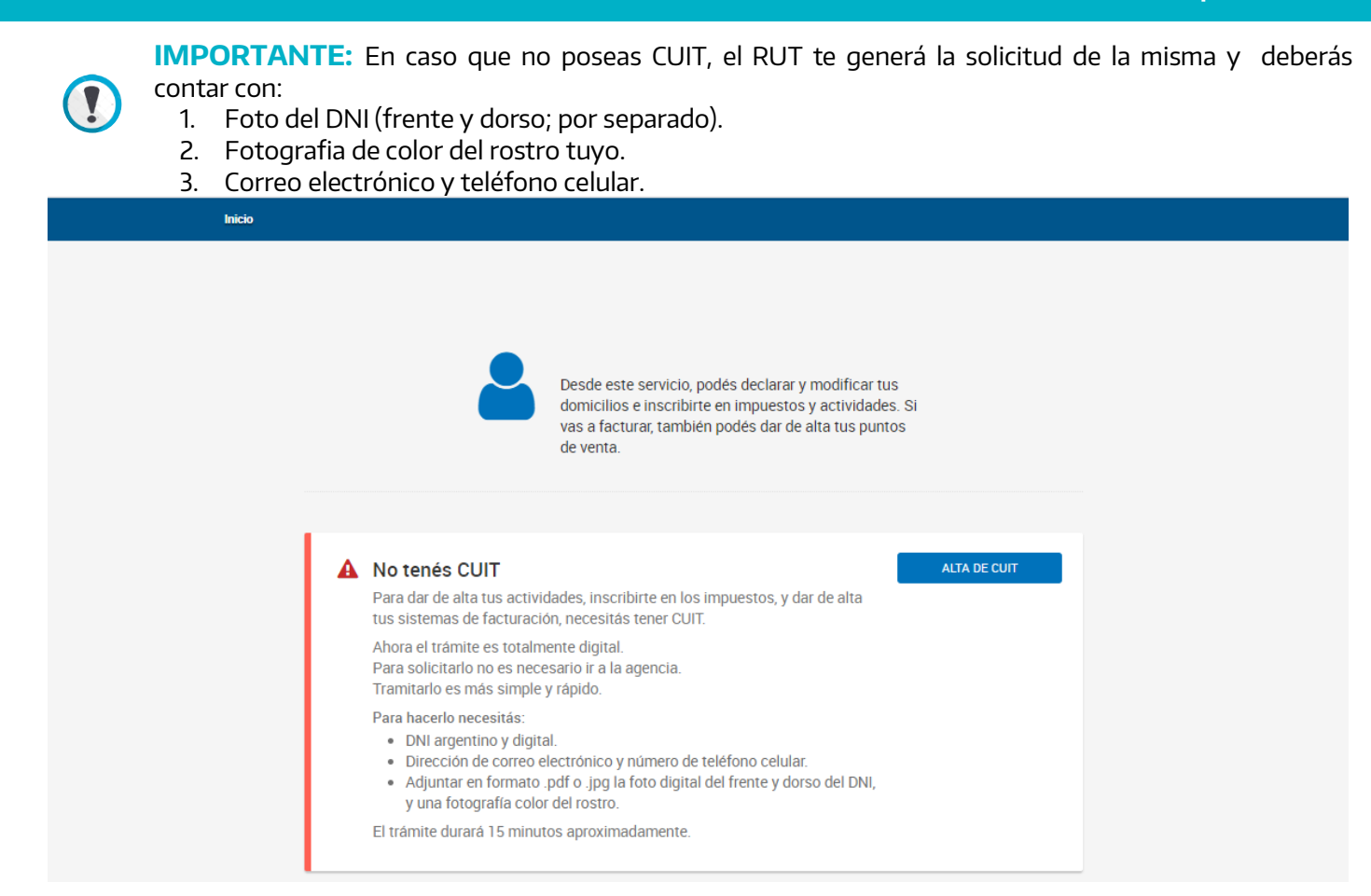

**2.** Cargá los datos (teléfono y mail) del Domicilio Fiscal Electrónico y validá los mismos.

| Datos de contacto                                                    |                            |
|----------------------------------------------------------------------|----------------------------|
| Indicanos tus datos de contacto para que te avisemos cuando te       | nes una comunicación o     |
| notificación.                                                        |                            |
| Si ya tenés alguno, seleccionalo de la siguiente lista. De lo contra | ario, ténes que agregarlo. |
|                                                                      |                            |
| @ Correo electrónico                                                 | Celéfono celular           |
| Seleccionar                                                          | Seleccionar 🗸              |
|                                                                      |                            |

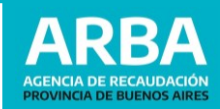

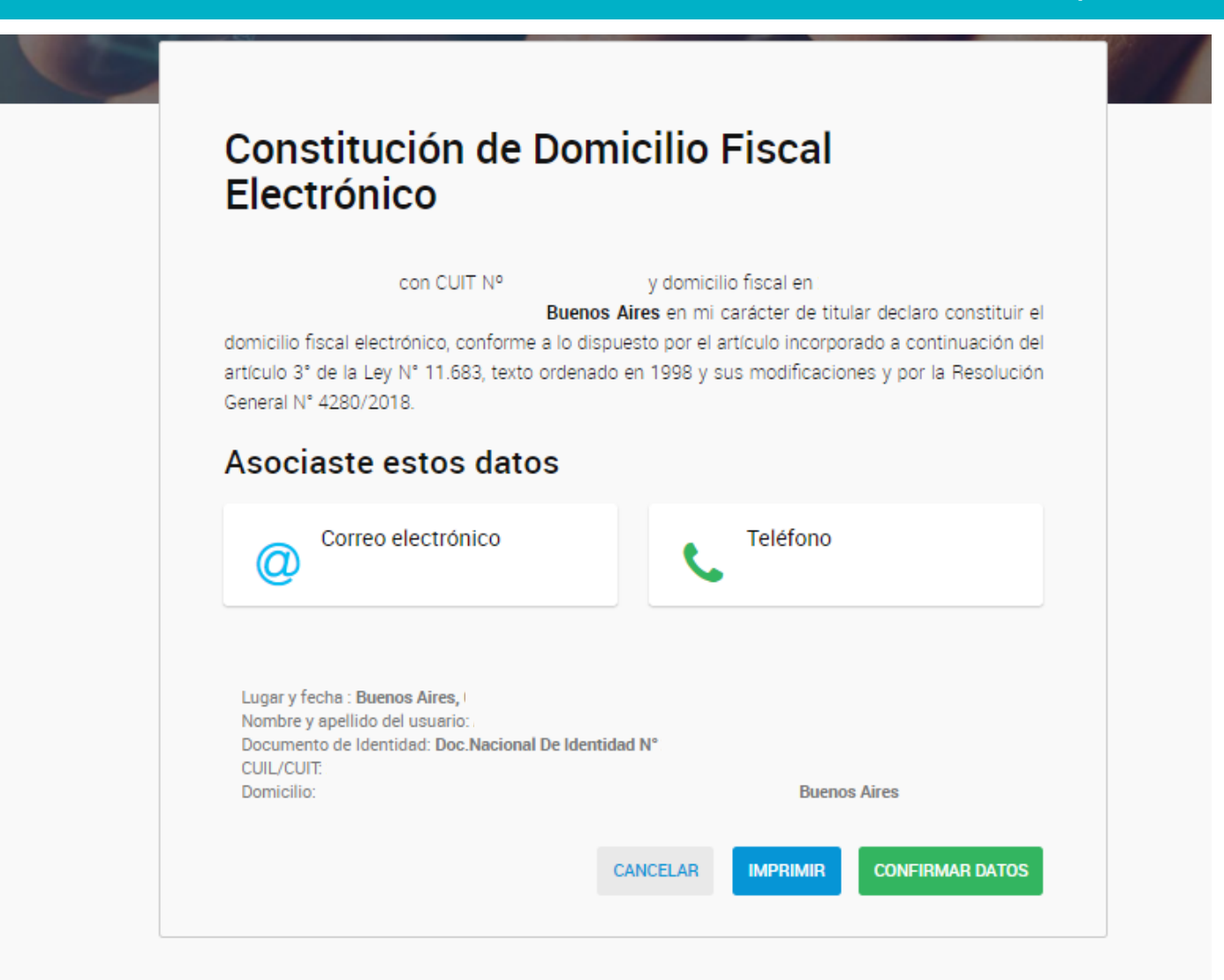

| B |                                                                    |
|---|--------------------------------------------------------------------|
|   | Domicilio Fiscal Electrónico                                       |
|   |                                                                    |
|   | Felicitaciones, ya constituiste el Domicilio<br>Fiscal Electrónico |
|   | Tus datos son                                                      |
|   | Correo electrónico                                                 |
|   | VOLVER A INICIO                                                    |

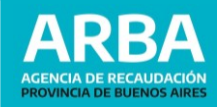

3. Re-ingresá al Registro Único Tributario y apretá "Ingresar".

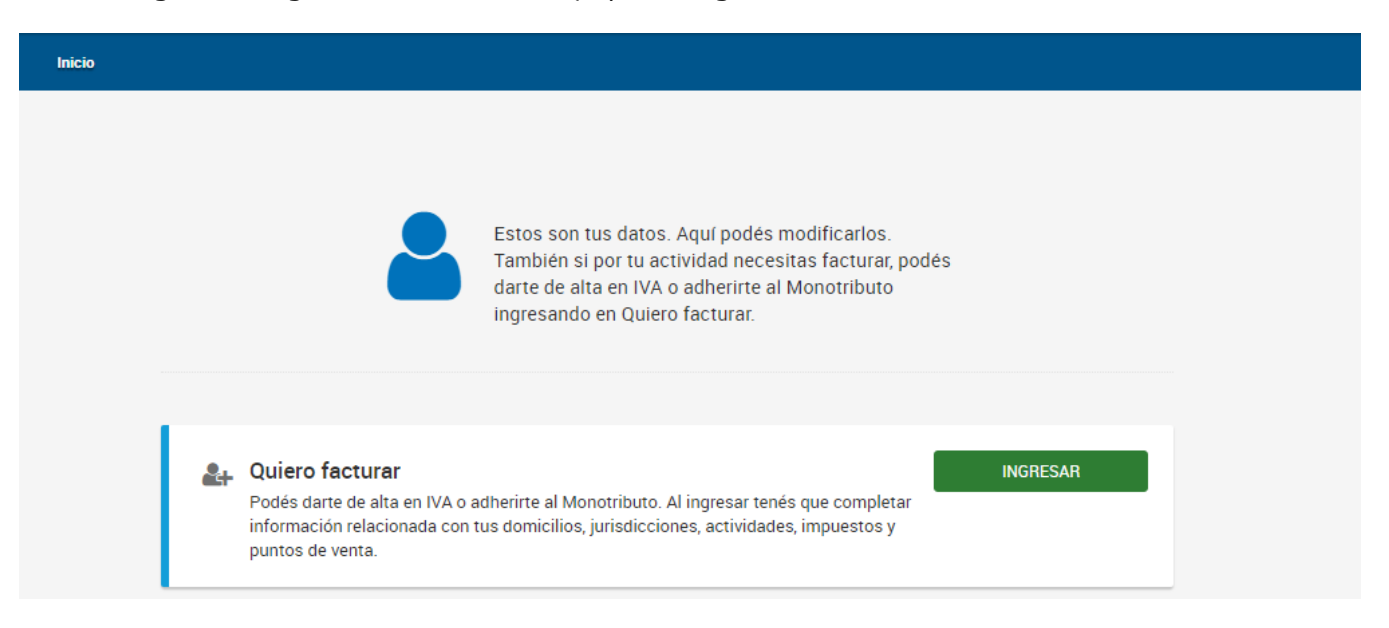

4. Ingresá los domicilios: Fiscal y Real; y el tipo de domilicio correspondiente (por lo menos uno deberá ser Fiscal Pcia/Jurisdicción Sede). Recordá que deberá informar el Número de Partido/Partida del impuesto Inmobilario

| Domicilios                        |                            |                               |                            |  |
|-----------------------------------|----------------------------|-------------------------------|----------------------------|--|
| Importante: Eleg                  | Ií un tipo de domicilio FI | SCAL PCIAL/JURISDICCIÓ        | N SEDE                     |  |
| Te mostramos los don<br>cada uno. | nicilios que informaste.   | Indicá o actualizá el tipo    | de domicilio provincial de |  |
| Tus domicilios                    |                            |                               |                            |  |
| FISCAL                            |                            |                               | MODIFICAR                  |  |
| BUENOS AIRES                      |                            |                               |                            |  |
| Tipo domicilio prov               | rincial * 🚯                |                               |                            |  |
|                                   |                            |                               |                            |  |
| REAL                              |                            |                               | MODIFICAR                  |  |
| BUENOS AIRES                      |                            |                               |                            |  |
| Tipo domicilio prov               | vincial * 🟮                |                               |                            |  |
| × PRINCIPAL DE AC                 | CTIVIDADES                 |                               |                            |  |
| Otros domicilios                  |                            |                               |                            |  |
| Si lo necesitás podés agr         | egar un nuevo domicilio d  | e "Locales y establecimiento: | agregar                    |  |

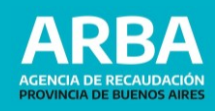

 Informá si vas a realizar la/s Actividad/es en más de una jurisdicción. Para continuar con la inscripción en el Régimen Simplificado (monotributo unificado) deberás realizar únicamente actividad en Provincia de Buenos Aires.

| Inicio / Jurisdicciones |                           |                         |                          |                             |             |
|-------------------------|---------------------------|-------------------------|--------------------------|-----------------------------|-------------|
| 0                       | 2                         | 3                       | 4                        | 5                           | 6           |
| Domicilios              | Jurisdicciones            | Actividades             | Impuestos                | Puntos De Venta             | Constancias |
| 0                       | lurisdiogión              |                         |                          |                             |             |
| •                       |                           | as provincias donde re  | alizás actividades       |                             |             |
|                         | Los domicilios que info   | rmaste en el paso ante  | rior determinan tus juri | isdicciones. También pode   | és          |
|                         | declarar otras jurisdicci | iones por obtener ingre | sos o realizar gastos s  | in un domicilio específico. |             |
|                         | ¿Realizás alguna act      | tividad en otra jurisc  | licción? *               |                             |             |
|                         | O Si                      |                         |                          |                             |             |
|                         | • No                      |                         |                          |                             |             |
|                         |                           |                         |                          |                             |             |
|                         |                           |                         |                          |                             |             |
|                         |                           |                         |                          |                             |             |
|                         |                           |                         |                          |                             |             |
|                         |                           |                         |                          |                             |             |
|                         |                           |                         |                          | ANTERIOR                    | GUIENTE     |

**6.** Registrá la/s Actividad/es a realizar y confirmá los datos registrados.

|            | 2                                                                              | 3                                                     | 4                                                         | 5                                                                 | 6         |
|------------|--------------------------------------------------------------------------------|-------------------------------------------------------|-----------------------------------------------------------|-------------------------------------------------------------------|-----------|
| Domicilios | Jurisdicciones                                                                 | Actividades                                           | Impuestos                                                 | Puntos De Venta                                                   | Constanci |
|            | Actividades                                                                    |                                                       |                                                           |                                                                   |           |
|            | Indicá la actividad y selec                                                    | cionala de la lista que se                            | despliega. Una vez elegid                                 | la, confirmala.                                                   |           |
|            | Seleccioná la fecha de ini                                                     | cio de actividad.                                     |                                                           |                                                                   |           |
|            | 06/2021                                                                        | Ħ                                                     |                                                           |                                                                   |           |
|            | Tus actividades                                                                |                                                       |                                                           | CONFIRM                                                           | AR        |
|            | Éstas son las actividades<br>lugar. Podés editarla y en<br>principal.          | que elegiste. Marcá cuál<br>caso de existir más de un | va a ser tu actividad princ<br>a actividad provincial poo | cipal. La vas a visualizar en pri<br>drás marcar una de estas com | imer<br>o |
|            | 477320 - VENTA<br>COSMÉTICOS, D<br>Actividad principal<br>Inicio de actividad: | AL POR MENOR DE<br>E TOCADOR Y DE P<br>06/2021        | E PRODUCTOS<br>ERFUMERÍA                                  | ELIMINAR                                                          | •         |
|            |                                                                                |                                                       |                                                           | ANTERIOR SIG                                                      | UIENTE    |

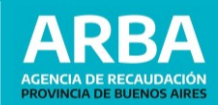

7. Seleccioná el impuesto: Monotributo, y serás direccionado al Portal de Monotributo.

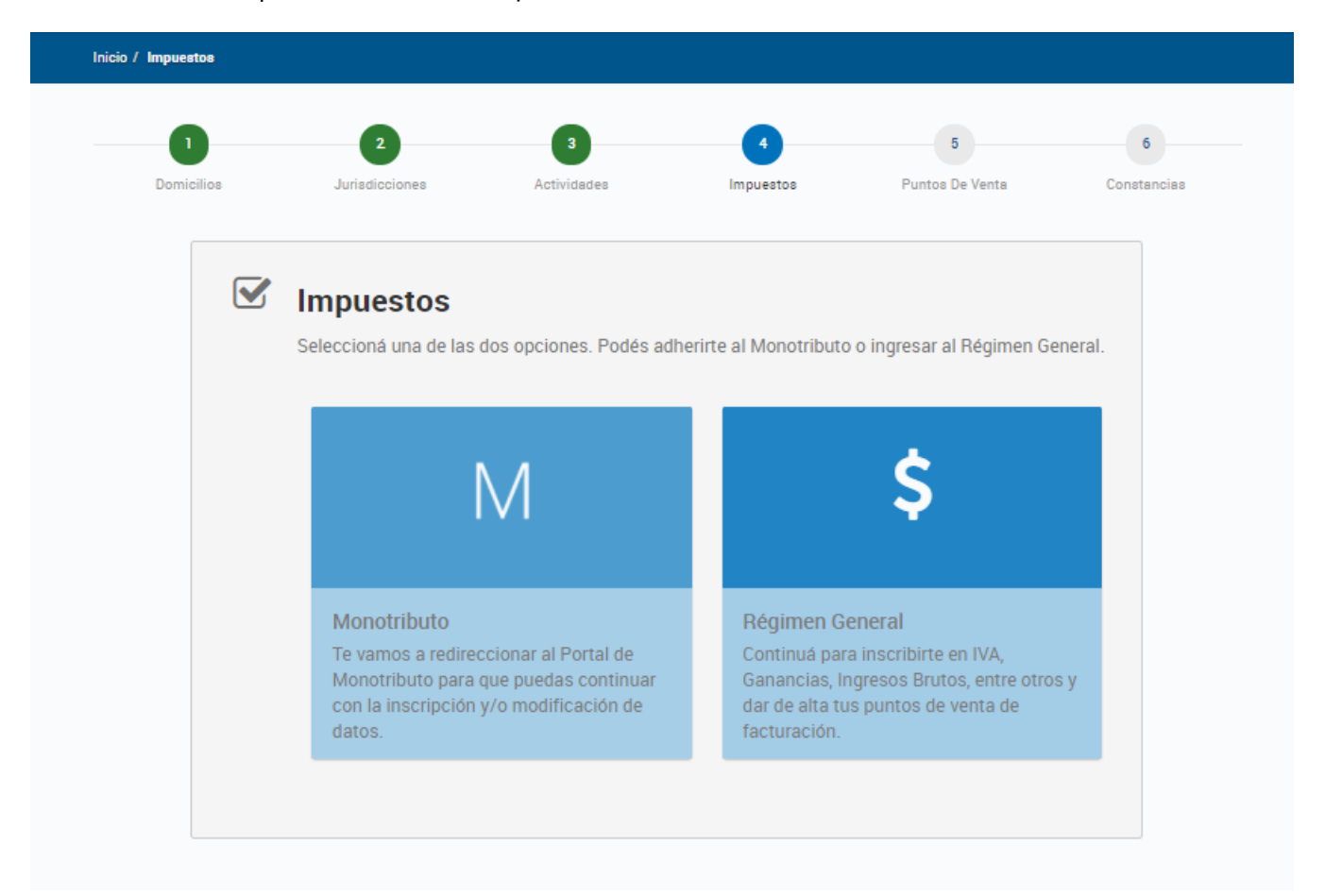

#### 3. Portal de Monotributo

## Pasos para la inscripción en Monotributo Unificado – Régimen Simplificado

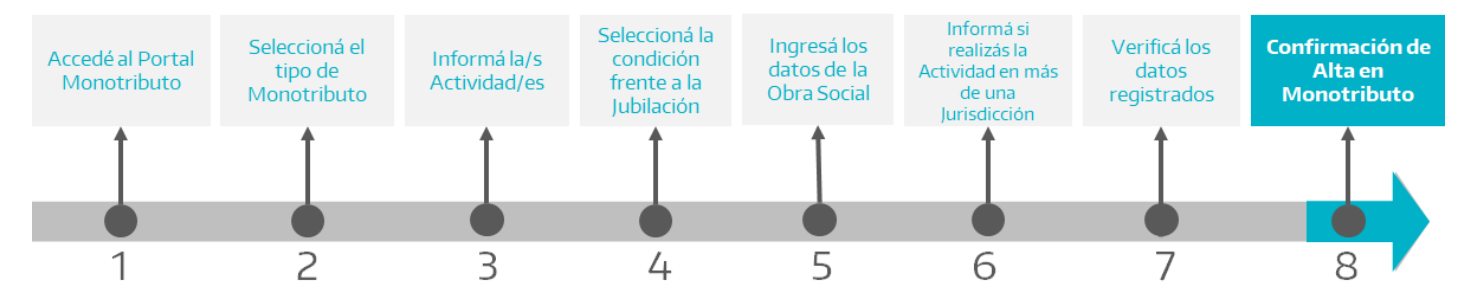

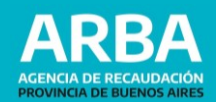

#### **1.** Accede al portal Monotributo y seleccioná la opción **"Darse de Alta"**.

|                                 | V1.3.41.13                                                                                                    |
|---------------------------------|----------------------------------------------------------------------------------------------------|
| Monotributo / Adhesión - Inicio |                                                                                                    |
| ( <u>Cerrar sesión)</u>         |                                                                                                    |
| Inicio                          | Por tu domicilio fiscal y actividad declarada tu monotributo incluiría <b>el componente integrado</b> ×                                                                                                    |
| Ayuda                           | ргочиста.                                                                                                    |
| Cerrar sesión                   | Alta Monotributo DARSE DE ALTA<br>Darse de alta en el Monotributo es simple.<br>Para hacerlo necesitás:<br>• una estimación de la facturación anual esperada y<br>-si tenés o tendrás local- su superficie y monto de<br>alquiler.<br>• el nombre de la obra social a la que querés<br>aportar (puede ser la tuya actual si tuvieras, o la de<br>tu cónyuge si la tuviera).<br>• si sos jubilada/o, número de ley con la que te<br>jubilaste (si no lo sabés, podés averiguarlo en |
|                                 | El trámite durará 15 minutos aproximadamente.<br>Te faltan 6 pasos.                                                                                                    |

**2.** Seleccioná el **tipo de monotributo** que corresponde a la actividad que vas a desarrollar.

|                                                                                                    | )                                                    | V 1.3.41.13 |
|----------------------------------------------------------------------------------------------------|------------------------------------------------------|-------------|
| Monotributo / Adhesión - Paso 1                                                                                                    |                                                      |             |
|                                                                                                    |                                                      |             |
| (Cerrar sesión)                                                                                                    |                                                      |             |
|                                                                                                    |                                                      |             |
| Paso 1 de 6                                                                                                    |                                                      |             |
| Tipo de monotribut                                                                                                    | o                                                    |             |
| Seleccioná el tipo de monotributo que o                                                                                                    | corresponde a la actividad que vas a desarrollar     |             |
| AYUDA SOBRE ESTE PASO                                                                                                    |                                                      |             |
| ¿Cómo vas a trabajar                                                                                                    | ?                                                    |             |
| -                                                                                                    |                                                      |             |
| Voy a realizar trabajo independiente                                                                                                    |                                                      |             |
| Voy a realizar trabajo independiente<br>Venta de productos o servicios, con o                                                                                                    | sin empleados.                                       |             |
| <ul> <li>Voy a realizar trabajo independiente</li> <li>Venta de productos o servicios, con o</li> <li>Como miembro de una cooperativa</li> </ul>                                                                        | sin empleados.                                       |             |
| <ul> <li>Voy a realizar trabajo independiente<br/>Venta de productos o servicios, con o</li> <li>Como miembro de una cooperativa<br/>La cooperativa debe estar registrada</li> </ul>                                    | sin empleados.<br>en AFIP y tenés que tener la CUIT. |             |
| <ul> <li>Voy a realizar trabajo independiente<br/>Venta de productos o servicios, con o</li> <li>Como miembro de una cooperativa<br/>La cooperativa debe estar registrada</li> <li>Como trabajador promovido</li> </ul> | sin empleados.<br>en AFIP y tenés que tener la CUIT. |             |

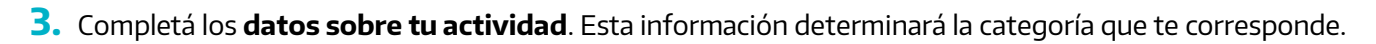

| Monotributo / .                                                                                                    | Adhesión - Paso 2                                                                                                    |                          |                        |
|----------------------------------------------------------------------------------------------------|----------------------------------------------------------------------------------------------------|--------------------------|------------------------|
| (Cerrar sesión)                                                                                                    | R Sie                                                                                                    |                          |                        |
| Caract                                                                                                    | erización de Actividades                                                                                                    |                          |                        |
| Completá los<br>AYUDA SOBRE                                                                                                    | datos de tus actividades, para que sepamos que categoría de monotributo te corre<br>ESTE PASO                                                                                                    | esponde.                 |                        |
| Mes de                                                                                                    | inicio de actividades                                                                                                    |                          |                        |
|                                                                                                    |                                                                                                    |                          |                        |
| Elegí el mes e                                                                                                    | en la que vas a empezar a desarrollar tu actividad                                                                                                    |                          |                        |
| Elegí el mes e<br>El mes actua<br>A partir del n                                                                                      | en la que vas a empezar a desarrollar tu actividad<br>al - Junio 2021<br>mes que viene - Julio 2021                                                                                                    |                          |                        |
| Elegí el mes e<br>El mes actua<br>A partir del a<br>Estas son la                                                                      | en la que vas a empezar a desarrollar tu actividad<br>al - Junio 2021<br>mes que viene - Julio 2021<br>as actividades que tenés registradas:                                                                                                    |                          |                        |
| Elegí el mes e<br>El mes actua<br>A partir del r<br>Estas son la<br>Código                                                            | en la que vas a empezar a desarrollar tu actividad<br>al - Junio 2021<br>mes que viene - Julio 2021<br>es actividades que tenés registradas:<br>Descripción                                                                                                    | Тіро                     | Principal              |
| Elegí el mes e<br>El mes actua<br>A partir del n<br>Estas son la<br><u>Código</u><br>692000                                           | en la que vas a empezar a desarrollar tu actividad al - Junio 2021 mes que viene - Julio 2021 as actividades que tenés registradas: Descripción SERVICIOS DE CONTABILIDAD, AUDITORÍA Y ASESORÍA FISCAL                                                                                                    | <b>Tipo</b><br>Servicios | <b>Principal</b><br>S( |
| Elegí el mes e<br>El mes actu:<br>A partir del l<br>Estas son la<br>Código<br>692000<br>¿Cuál es tu l                                 | en la que vas a empezar a desarrollar tu actividad al - Junio 2021 mes que viene - Julio 2021 s actividades que tenés registradas: Descripción SERVICIOS DE CONTABILIDAD, AUDITORÍA Y ASESORÍA FISCAL FACTURACIÓN ANUAL estimada?                                                                          | <b>Tipo</b><br>Servicios | <b>Principal</b><br>Sf |
| Elegí el mes e<br>El mes actu:<br>A partir del r<br>Estas son la<br>Código<br>692000<br>¿Cuál es tu l<br>S                            | en la que vas a empezar a desarrollar tu actividad al - Junio 2021 mes que viene - Julio 2021 s actividades que tenés registradas: Descripción SERVICIOS DE CONTABILIDAD, AUDITORÍA Y ASESORÍA FISCAL FACTURACIÓN ANUAL estimada?                                                                          | <b>Tipo</b><br>Servicios | Principal<br>Sí        |
| Elegí el mes e<br>El mes actua<br>A partir del n<br>Estas son la<br>Código<br>692000<br>¿Cuál es tu l<br>S<br>¿Tenés o us<br>S f @ No | en la que vas a empezar a desarrollar tu actividad al - Junio 2021 mes que viene - Julio 2021 as actividades que tenés registradas: Descripción SERVICIOS DE CONTABILIDAD, AUDITORÍA Y ASESORÍA FISCAL FACTURACIÓN ANUAL estimada? ás LOCAL/OFICINA/ESTABLECIMIENTO para el desarrollo de tus actividades? | <b>Tipo</b><br>Servicios | Principal<br>Sí        |

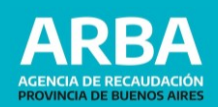

**4.** Seleccioná la condición que te corresponde con respecto al aporte para la jubilación (sistema previsional).

|                                                                                                    | V1.3.41.13                                                                                                    |
|----------------------------------------------------------------------------------------------------|----------------------------------------------------------------------------------------------------|
| Monotributo / Adhesión - Paso 3                                                                       |                                                                                                    |
|                                                                                                    |                                                                                                    |
| ( <u>Cerrar sesión)</u>                                                                               | and the second second sec |
| Paso 3 de 6                                                                                           |                                                                                                    |
| Aportes de jubilación                                                                                 |                                                                                                    |
| Parte de tu pago mensual como Monotributista es un aporte a posibilidades) podés pagar menos por mes. | a tu jubilación futura, pero si ya estás realizando aportes por otro lado (hay varias                                                                                                    |
| AYUDA SOBRE ESTE PASO                                                                                 |                                                                                                    |
| Trabajador activo                                                                                     |                                                                                                    |
| Voy a pagar la jubilación y obra social con el monotributo.                                           |                                                                                                    |
| ○ Empleado en relación de dependencia                                                                 |                                                                                                    |
| Cobro regularmente un sueldo y mi empleador hace los apor                                             | rtes a la jubilación y obra social a mi nombre.                                                                                                    |
| O Jubilado                                                                                            |                                                                                                    |
| Cobro una jubilación mensual luego de aportar durante mi vi                                           | ida como trabajador.                                                                                                    |
| 🔿 Aporto a una Caja Previsional Provincial                                                            |                                                                                                    |
| Algunas profesiones (como Maestros, Médicos, Abogados y                                               | otros) aportan a su propia caja previsional.                                                                                                    |
| O Locador de bienes muebles o inmuebles                                                               |                                                                                                    |
| Si ejercés sólo esta actividad y no te encontrás organizado e<br>monotributo.                         | en forma de empresa, no corresponde pagar jubilación y obra social con el                                                                                                    |
|                                                                                                    |                                                                                                    |

## 5. Completá los datos sobre la Obra Social.

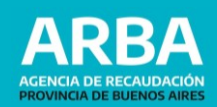

| Monotributo / Adhesión - Paso 4                                                                                                    |                                                                                                    |
|----------------------------------------------------------------------------------------------------|----------------------------------------------------------------------------------------------------|
|                                                                                                    |                                                                                                    |
| ( <u>Cerrar sesión)</u>                                                                                                    |                                                                                                    |
|                                                                                                    |                                                                                                    |
| Paso 4 de 6                                                                                                    |                                                                                                    |
| Obra Social                                                                                                    |                                                                                                    |
| El monotributo incluye aportes a una obr                                                                                                    | a social de tu elección. Para averiguar cuál es la obra social que más se ajusta a tus necesidades podé                                                                                                    |
| consultar la página de la Superintentenc                                                                                                    | ia de Servicios de Salud.                                                                                                    |
| AYUDA SUBRE ESTE PASU                                                                                                    |                                                                                                    |
| Salaggianó tu Obro Sa                                                                                                    | aial                                                                                                    |
|                                                                                                    |                                                                                                    |
| Recordà que vas a tener que acercarte a<br>Obras sociales                                                                                                    | una oficina de esa obra social a completar el trámite.                                                                                                    |
|                                                                                                    |                                                                                                    |
|                                                                                                    |                                                                                                    |
| . O                                                                                                    | antes a las da tu a énumero                                                                                                    |
| ¿queres sumar tus apo                                                                                                    | ortes a los de tu conyuge?                                                                                                    |
| Si tu pareja trabaja y brinda aportes a una                                                                                                    | a obra social, podés sumar esos aportes para el grupo familiar. Recordá que ambos tienen que optar                                                                                                    |
| nor la misma obra social                                                                                                    |                                                                                                    |
| por la misma obra social.<br>O <b>Sí</b>                                                                                                    |                                                                                                    |
| por la misma obra social.<br>Sí<br>No<br>Agregaá miembros de ti                                                                                                    | u familia a tu obra social                                                                                                    |
| por la misma obra social.<br>Sí<br>No<br>Agregá miembros de ti<br>Se te cobrará un aporte adicional por cac<br>Si optaste por sumar los aportes con tu c                                                                                                    | <b>u familia a tu obra social</b><br>la miembro que sumes a tu obra social.<br>cónyuge, no tenés que agregarlo dentro de tu grupo familiar.                                                                                                    |
| por la misma obra social.<br>Sí<br>No<br>Agregá miembros de tu<br>Se te cobrará un aporte adicional por cac<br>Si optaste por sumar los aportes con tu c                                                                                                    | <b>u familia a tu obra social</b><br>la miembro que sumes a tu obra social.<br>cónyuge, no tenés que agregarlo dentro de tu grupo familiar.                                                                                                    |
| por la misma obra social.<br>sí<br>No<br>Agregá miembros de tu<br>Se te cobrará un aporte adicional por cac<br>Si optaste por sumar los aportes con tu c<br>Ingresá el Nº de CUIL de tu familiar                                                                                                    | <b>u familia a tu obra social</b><br>la miembro que sumes a tu obra social.<br>cónyuge, no tenés que agregarlo dentro de tu grupo familiar.<br>BUSCAR                                                                                                    |
| por la misma obra social.<br>Sí<br>Agregá miembros de tu<br>Se te cobrará un aporte adicional por cac<br>Si optaste por sumar los aportes con tu c<br>Ingresá el Nº de CUIL de tu familiar                                                                                                    | u familia a tu obra social<br>la miembro que sumes a tu obra social.<br>cónyuge, no tenés que agregarlo dentro de tu grupo familiar.<br>BUSCAR                                                                                                    |
| por la misma obra social.<br>Sí<br>No<br>Agregá miembros de tu<br>Se te cobrará un aporte adicional por cac<br>Si optaste por sumar los aportes con tu c<br>Ingresá el N° de CUIL de tu familiar                                                                                                    | u familia a tu obra social<br>la miembro que sumes a tu obra social.<br>zónyuge, no tenés que agregarlo dentro de tu grupo familiar.<br>BUSCAR                                                                                                    |
| por la misma obra social.<br>Sí<br>No<br>Agregá miembros de tu<br>Se te cobrará un aporte adicional por cac<br>Si optaste por sumar los aportes con tu c<br>Ingresá el N° de CUIL de tu familiar<br>Sistema Integrado Previsional A                                                                                                    | u familia a tu obra social<br>la miembro que sumes a tu obra social.<br>zónyuge, no tenés que agregarlo dentro de tu grupo familiar.<br>BUSCAR                                                                                                    |
| por la misma obra social.<br>Sí<br>No<br>Agregá miembros de tu<br>Se te cobrará un aporte adicional por cac<br>Si optaste por sumar los aportes con tu c<br>Ingresá el Nº de CUIL de tu familiar<br>Sistema Integrado Previsional A<br>Tenés que completar y presentar la De                                                                                                    | Ia miembro que sumes a tu obra social.<br>Ia miembro que sumes a tu obra social.<br>Identification de la grupo familiar.<br>BUSCAR<br>rgentino (SIPA) DECRETO 300/97<br>claración durada de Saluda del Decreto 300/97 en una oficina de ANSES. Hacelo lo antes posible para                                                                                                    |
| por la misma obra social.<br>Sí<br>No<br>Agregá miembros de tu<br>Se te cobrará un aporte adicional por cac<br>Si optaste por sumar los aportes con tu c<br>Ingresá el N° de CUIL de tu familiar<br>Sistema Integrado Previsional Au<br>Tenés que completar y presentar la De<br>que la obra social te pueda cubrir los g                                                                                                | La miembro que sumes a tu obra social.<br>tónyuge, no tenés que agregarlo dentro de tu grupo familiar.<br>BUSCAR<br>Figentino (SIPA) DECRETO 300/97<br>Indaración Jurada de Salud del Decreto 300/97 en una oficina de ANSES. Hacelo lo antes posible para<br>lastos médicos por cualquier problema de salud.                                                                                |
| por la misma obra social. Sí Sí Agregá miembros de tu Se te cobrará un aporte adicional por cac Si optaste por sumar los aportes con tu c Ingresá el Nº de CUIL de tu familiar Sistema Integrado Previsional Ar Tenés que completar y presentar la De que la obra social te pueda cubrir los g DESCARGAR FORMULARIO FRENTE                                                                                               | La familia a tu obra social<br>la miembro que sumes a tu obra social.<br>zónyuge, no tenés que agregarlo dentro de tu grupo familiar.<br>BUSCAR<br>rgentino (SIPA) DECRETO 300/97<br>Indiración Jurada de Salud del Decreto 300/97 en una oficina de ANSES. Hacelo lo antes posible para<br>jastos médicos por cualquier problema de salud.                                                  |
| por la misma obra social. Sí No Agregá miembros de tu Se te cobrará un aporte adicional por cac Si optaste por sumar los aportes con tu c Ingresá el Nº de CUIL de tu familiar Sistema Integrado Previsional Ai Tenés que completar y presentar la De que la obra social te pueda cubrir los g DESCARGAR FORMULARIO FRENTE DESCARGAR FORMULARIO DORSO                                                                    | La miembro que sumes a tu obra social.<br>Ia miembro que sumes a tu obra social.<br>Buscar<br>Buscar<br>rgentino (SIPA) DECRETO 300/97<br>Isolaración Jurada de Salud del Decreto 300/97 en una oficina de ANSES. Hacelo lo antes posible para<br>lastos médicos por cualquier problema de salud.                                                                                            |
| por la misma obra social. Sí Sí Agregá miembros de tu Se te cobrará un aporte adicional por cac Si optaste por sumar los aportes con tu c Ingresá el Nº de CUIL de tu familiar Sistema Integrado Previsional Ai Tenés que completar y presentar la De que la obra social te pueda cubrir los g DESCARGAR FORMULARIO FRENTE DESCARGAR FORMULARIO DORSO                                                                    | u familia a tu obra social.         a miembro que sumes a tu obra social.         xónyuge, no tenés que agregarlo dentro de tu grupo familiar.         BUSCAR         rgentino (SIPA) DECRETO 300/97         relatación Jurada de Salud del Decreto 300/97 en una oficina de ANSES. Hacelo lo antes posible para jastos médicos por cualquier problema de salud.                             |
| por la misma obra social. Sí No Agregá miembros de tu Se te cobrará un aporte adicional por cac Si optaste por sumar los aportes con tu c Ingresá el Nº de CUIL de tu familiar Sistema Integrado Previsional Ai Tenés que completar y presentar la De que la obra social te pueda cubrir los g DESCARGAR FORMULARIO FRENTE DESCARGAR FORMULARIO DORSO DESCARGAR FORMULARIO ANEXO                                         | e familia a tu obra social.<br>Ia miembro que sumes a tu obra social.<br>sónyuge, no tenés que agregarlo dentro de tu grupo familiar.<br>BUSCAR<br>rgentino (SIPA) DECRETO 300/97<br>claración Jurada de Salud del Decreto 300/97 en una oficina de ANSES. Hacelo lo antes posible para<br>iastos médicos por cualquier problema de salud.                                                   |
| por la misma obra social. Sí Sí No Agregá miembros de tu Se te cobrará un aporte adicional por cac Si optaste por sumar los aportes con tu c Ingresá el Nº de CUIL de tu familiar Sistema Integrado Previsional Au Tenés que completar y presentar la De que la obra social te pueda cubrir los g DESCARGAR FORMULARIO FRENTE DESCARGAR FORMULARIO DORSO DESCARGAR FORMULARIO ANEXO Sí, presentaré la Declaración Jurada | ta miembro que sumes a tu obra social.<br>ta miembro que sumes a tu obra social.<br>toónyuge, no tenés que agregarlo dentro de tu grupo familiar.<br>BUSCAR<br>rgentino (SIPA) DECRETO 300/97<br>tofaración Jurada de Salud del Decreto 300/97 en una oficina de ANSES. Hacelo lo antes posible para<br>lastos médicos por cualquier problema de salud.                                      |
| por la misma obra social. Sí Sí No Agregá miembros de tu Se te cobrará un aporte adicional por cac Si optaste por sumar los aportes con tu c Ingresá el Nº de CUIL de tu familiar Sistema Integrado Previsional AI Tenés que completar y presentar la De que la obra social te pueda cubrir los g DESCARGAR FORMULARIO DORSO DESCARGAR FORMULARIO ANEXO Sí, presentaré la Declaración Jurada                             | u familia a tu obra social.         ta miembro que sumes a tu obra social.         sónyuge, no tenés que agregarlo dentro de tu grupo familiar.         BUSCAR         rgentino (SIPA) DECRETO 300/97         claración Jurada de Salud del Decreto 300/97 en una oficina de ANSES. Hacelo lo antes posible para lastos médicos por cualquier problema de salud.         de Salud ante ANSES |
| por la misma obra social. Sí No Agregá miembros de tu Se te cobrará un aporte adicional por cac Si optaste por sumar los aportes con tu c Ingresá el Nº de CUIL de tu familiar Sistema Integrado Previsional Au Tenés que completar y presentar la De que la obra social te pueda cubrir los g DESCARGAR FORMULARIO FRENTE DESCARGAR FORMULARIO DORSO Sí, presentaré la Declaración Jurada                               | ta familia a tu obra social<br>ta miembro que sumes a tu obra social.<br>tónyuge, no tenés que agregarlo dentro de tu grupo familiar.<br>BUSCAR<br>rgentino (SIPA) DECRETO 300/97<br>Indaración Jurada de Salud del Decreto 300/97 en una oficina de ANSES. Hacelo lo antes posible para<br>tastos médicos por cualquier problema de salud.<br>de Salud ante ANSES                           |

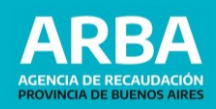

6. El sistema reconocerá que por tus condiciones, podrás ser incluido en el Regimen Simplificado (Monotributo con componente Nacional y Provincial), para ello no deberás realizar tu activad en más de una jurisdicción.

**IMPORTANTE:** En caso de optar por "SI", deberás incribirte en el Régimen de Covenio Multilateral (<u>www.ca.gov.ar</u>).

## 

V 1.3.41.13

Monotributo / Adhesión - Paso 5

Paso 5 de 6

## Componente integrado Provincial y Municipal

Por tu domicilio fiscal declarado, tu pago mensual del monotributo podrá incluir el impuesto sobre los ingresos brutos y/o contribución municipal, excepto que tu actividad esté exenta o desarrolles la misma en más de una provincia.

#### ¿Realizás/realizarás tu actividad en más de una provincia?

#### Impuesto sobre los Ingresos Brutos

Por tus actividades, facturación y parámetros declarados, tu monotributo incluirá el impuesto sobre los ingresos brutos.

#### Contribución Municipal

El municipio al que pertenecés no está adherido al régimen unificado, por lo tanto tu monotributo no incluirá la contribución municipal.

ANTERIOR SIGUIENTE

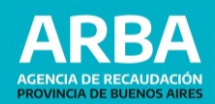

## 7. A continuación, **comprobá que todos los datos** sean correctos.

| Monotributo / Adhesión - Paso 6                                                                                                    |                   |     |    |
|----------------------------------------------------------------------------------------------------|-------------------|-----|----|
|                                                                                                    |                   |     |    |
| (Cerrar sesión)                                                                                                    | 0                 |     | 5. |
| Paso 6 de 6                                                                                                    |                   |     |    |
| Confirmá los datos                                                                                                    |                   |     |    |
| Comprobá que todos los datos sean correctos.                                                                                                    |                   |     |    |
| Tipo de monotributo                                                                                                    |                   |     |    |
|                                                                                                    |                   |     |    |
| ¿ <b>Como vas a trabajar</b> ?<br>Como trabajador independiente                                                                                                    |                   |     |    |
|                                                                                                    |                   |     |    |
| MODIFICAR                                                                                                    |                   |     |    |
| Actividades                                                                                                    |                   |     |    |
| Mes de inicio de actividades                                                                                                    |                   |     |    |
| Junio 2021                                                                                                    |                   |     |    |
| Actividades                                                                                                    |                   |     |    |
| Código Descripción                                                                                                    | Tipo Princi       | pal |    |
| 692000 SERVICIOS DE CONTABILIDAD, AUDITORÍA Y ASESORÍA FISCAL                                                                                                    | Servicios Sí      |     |    |
| Facturación anual: S                                                                                                    |                   |     |    |
|                                                                                                    |                   |     |    |
| MODIFICAR                                                                                                    |                   |     |    |
| MODIFICAR                                                                                                    |                   |     |    |
| MODIFICAR                                                                                                    |                   |     |    |
| MODIFICAR<br>Aportes de jubilación<br>Vas a pagar la jubilación con el monotributo.                                                                                                    |                   |     |    |
| MODIFICAR<br>Aportes de jubilación<br>Vas a pagar la jubilación con el monotributo.                                                                                                    |                   |     |    |
| MODIFICAR<br>Aportes de jubilación<br>Vas a pagar la jubilación con el monotributo.<br>MODIFICAR                                                                                                    |                   |     |    |
| MODIFICAR Aportes de jubilación Vas a pagar la jubilación con el monotributo. MODIFICAR Obra social                                                                                                    |                   |     |    |
| MODIFICAR Aportes de jubilación Vas a pagar la jubilación con el monotributo. MODIFICAR Obra social elegida                                                                                                    |                   |     |    |
| MODIFICAR<br>Aportes de jubilación<br>Vas a pagar la jubilación con el monotributo.<br>MODIFICAR<br>Obra social                                                                                                    |                   |     |    |
| MODIFICAR Aportes de jubilación Vas a pagar la jubilación con el monotributo. MODIFICAR Obra social Obra social elegida No tenés familiares sumados a la obra social.                                                                                                    |                   |     |    |
| MODIFICAR<br>Aportes de jubilación<br>Was a pagar la jubilación con el monotributo.<br>MODIFICAR<br>Obra social elegida<br>No tenés familiares sumados a la obra social.<br>MODIFICAR                                                                                                    |                   |     |    |
| MODIFICAR<br>Aportes de jubilación<br>Was a pagar la jubilación con el monotributo.<br>MODIFICAR<br>Obra social elegida<br>No tenés familiares sumados a la obra social.<br>MODIFICAR                                                                                                    |                   |     |    |
| MODIFICAR<br>Aportes de jubilación<br>Vas a pagar la jubilación con el monotributo.<br>MODIFICAR<br>Obra social<br>Obra social elegida<br>No tenés familiares sumados a la obra social.<br>MODIFICAR<br>En base a los datos que completaste te corresponde                                                                                                    |                   |     |    |
| MODIFICAR Aportes de jubilación Vas a pagar la jubilación con el monotributo. MODIFICAR Obra social Obra social elegida No tenés familiares sumados a la obra social. MODIFICAR En base a los datos que completaste te corresponde Monotributo: A LOCACIONES DE SERV                                                                                                    | ΊΟΙΟ              |     |    |
| MODIFICAR Aportes de jubilación Vas a pagar la jubilación con el monotributo. MODIFICAR Obra social Obra social elegida No tenés familiares sumados a la obra social. MODIFICAR En base a los datos que completaste te corresponde Monotributo: A LOCACIONES DE SERV Vas a pagar mensualmente                                                                                                    | 100               |     |    |
| MODIFICAR Aportes de jubilación Uas a pagar la jubilación con el monotributo. MODIFICAR Obra social Obra social elegida Dota social elegida No tenés familiares sumados a la obra social. MODIFICAR En base a los datos que completaste te corresponde Monotributo: A LOCACIONES DE SERV Vas a pagar mensualmente \$                                                                                                    | /1CIO             |     |    |
| MODIFICAR Aportes de jubilación Uas a pagar la jubilación con el monotributo. MODIFICAR Obra social Obra social elegida Dota social elegida No tenés familiares sumados a la obra social. MODIFICAR En base a los datos que completaste te corresponde Monotributo: A LOCACIONES DE SERV Vas a pagar mensualmente \$                                                                                                    | ́ісю              |     |    |
| MODIFICAR Aportes de jubilación Vas a pagar la jubilación con el monotributo. MODIFICAR Obra social Obra social Obra social elegida No tenés familiares sumados a la obra social. MODIFICAR En base a los datos que completaste te corresponde Monotributo: A LOCACIONES DE SERV Vas a pagar mensualmente \$ Componente integrado Provincial y Ma                                                                                                    | /ICIO             |     |    |
| MODIFICAR Aportes de jubilación Vas a pagar la jubilación con el monotributo. MODIFICAR Obra social Obra social elegida No tenés familiares sumados a la obra social. MODIFICAR  In base a los datos que completaste te corresponde Monotributo: A LOCACIONES DE SERV Vas a pagar mensualmente \$ Componente integrado Provincial y Mu Reg. Simplificado libb Arba - AC Contribución Municipal: HUBLINGHAM - NA                                                                                                    | 'ICIO<br>unicipal |     |    |
| MODIFICAR<br>Aportes de jubilación<br>Vas a pagar la jubilación con el monotributo.<br>MODIFICAR<br>Obra social<br>Obra social elegida<br>No tenés familiares sumados a la obra social.<br>MODIFICAR<br>En base a los datos que completaste te corresponde<br>Monotributo: A LOCACIONES DE SERV<br>Vas a pagar mensualmente<br>\$<br>Componente integrado Provincial y MR<br>Reg. Simplificado libb Arba - AC<br>Contribución Municipal: HURLINGHAM - NA<br>Vas a pagar mensualmente en concepto de tributos locales        | 'ICIO<br>unicipal |     |    |
| MODIFICAR<br>Aportes de jubilación<br>Vas a pagar la jubilación con el monotributo.<br>MODIFICAR<br>Obra social<br>Obra social elegida<br>No tenés familiares sumados a la obra social.<br>MODIFICAR<br>En base a los datos que completaste te corresponde<br>Monotributo: A LOCACIONES DE SERV<br>Vas a pagar mensualmente<br>\$<br>Componente integrado Provincial y MAR<br>Reg. Simplificado libb Arba - AC<br>Contribución Municipal: HURLINGHAM - NA<br>Vas a pagar mensualmente en concepto de tributos locales<br>\$ | /ICIO             |     |    |

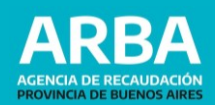

## 8. Una vez que confirmes los datos, el **trámite de alta finaliza**.

|                                                                                                    | V1.3.41.13 |
|----------------------------------------------------------------------------------------------------|------------|
| Monotributo / Adhesión - Fin                                                                                                    |            |
|                                                                                                    |            |
| (Cerrar sesión)                                                                                                    |            |
|                                                                                                    |            |
|                                                                                                    |            |
|                                                                                                    |            |
| Felicitaciones, ya sos monotributista.                                                                                                    |            |
| <b>-</b>                                                                                                    |            |
| alta un punto de venta)                                                                                                    |            |
| Ingresá a Puntos de venta y <u>declará un modo de facturación</u> .<br>Tené en cuenta que para facturar electrónicamente a través de la app tendrás que darte de alta                        |            |
| en el sistema Facturador en línea y para facturar a través de un controlador tendrás que darte<br>de alta en el sistema Controlador Fiscal.                                                  |            |
| ALTA DE PUNTO DE VENTA                                                                                                    |            |
| Descargá tus credenciales (luego podrás                                                                                                    |            |
| descargarlas tantas veces como necesites):                                                                                                    |            |
| Podés consultar e imprimir tu constancia de inscripción en AFIP.                                                                                                    |            |
| CONSTANCIA DE INSCRIPCIÓN                                                                                                    |            |
| Podés consultar e imprimir el Formulario 184 para presentar ante organismos competentes.                                                                                                    |            |
| FORMULARIO 184                                                                                                    |            |
| Podés consultar e imprimir tu credencial de pago. La credencial te la van a pedir si querés<br>pagar tu monotributo en un centro de pago para verificar tu Código de Único de Revista (CUR). |            |
| CREDENCIAL DE PAGO                                                                                                    |            |
| Empleador                                                                                                    |            |
| Para dar de alta a tus empleados, ingresá a Registro Único Tributario.                                                                                                    |            |
| CONOCER                                                                                                    |            |
| Bienes Personales                                                                                                    |            |
| Si tus bienes superan el mínimo determinado para el impuesto inscribite ingresando al<br>Registro Único Tributario.                                                                          |            |
| CONOCER                                                                                                    |            |
| Podés generar el comprobante que muestra el código QR para que exhibas en tu local o página<br>web.                                                                                          |            |
| FORMULARIO Nº 960 DATA FISCAL                                                                                                    |            |
|                                                                                                    |            |

MI PÁGINA DE MONOTRIBUTO

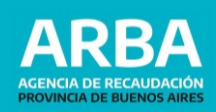

#### 4. Anexo

## **1. Visualización** en el Portal Monotributo del **Régimen Simplificado (Monotributo Unificado).**

|                                                                                               | ıto    | V1.                                                                                                    | 3.41.13                                                                                                    |
|-----------------------------------------------------------------------------------------------|--------|----------------------------------------------------------------------------------------------------|----------------------------------------------------------------------------------------------------|
| Inicio<br>Categoría A LOCACIONES DE SEF                                                       | RVICIO |                                                                                                    |                                                                                                    |
| InicioPagosFacturaciónConstanciasEmpleadorDatos monotributoDatos personalesAyudaCerrar sesión | \$     | <ul> <li>Monotributo Unificado</li> <li>Por tu domicilio fiscal, tu cuota de monotributo incluye el componente integrado provincial.</li> <li>Esta es tu situación frente a los impuestos locales: <ul> <li>Reg. Simplificado libb Arba: Alcanzado - Presentación espontánea</li> <li>Contribución Municipal HURLINGHAM: No alcanzado por jurisdicción no adherida</li> </ul> </li> <li>Debés imprimir tu nueva credencial de pago.</li> </ul> | IMPRIMIR CREDENCIAL                                                                                                    |
|                                                                                               | \$     | Estado de Cuenta<br>Tené en cuenta que si recientemente realizaste un pago de<br>Monotributo, puede no estar actualizado.                                                                                                    | VER SALDO / PAGAR<br>Plan de Pagos                                                                                                    |
|                                                                                               | \$     | <b>Próximo vencimiento</b><br>Tu próximo vencimiento es el 25-jun-2021.<br>Tené en cuenta que si recientemente realizaste un pago de<br>Monotributo, puede no estar actualizado.                                                                                                    | PAGAR                                                                                                    |
|                                                                                               | Â      | Débito Automático<br>Podés pagar el Monotributo mediante débito automático<br>informándonos tu cuenta bancaria.<br>Tené en cuenta que si te adherís recibirás un reintegro por<br>cumplimiento de pago.                                                                                                    | ADHERIRME                                                                                                    |
|                                                                                               |        | Factura Electrónica<br>Emití un comprobante digital para imprimir o enviarle por internet<br>a tu cliente, o descargá la aplicación para realizar facturas<br>electrónicas en dispositivos Android.                                                                                                    | Image: Contract of the second second seco |
|                                                                                               | *      | Domicilio Fiscal Electrónico<br>Accedé a las comunicaciones disponibles en tu Domicilio Fiscal<br>Electrónico.                                                                                                    | C ACCEDER                                                                                                    |
|                                                                                               |        | Medios de Pago<br>Para pagar el monotributo podés generar un Volante Electrónico<br>de Pago (VEP) o tramitar con tu banco o tarjeta el débito<br>automático.                                                                                                    | MEDIOS DE PAGO                                                                                                    |

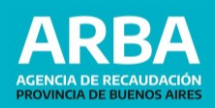

## **2.** Credencial de Pago - Código Único de Revista (CUR).

|               | Credencial de Pago                       | Sr. Contribuyente: La presente credencial ha sido emitida de acuerdo<br>con la información declarada.Montos vigentes a la fecha de emisión.       |           |  |
|---------------|------------------------------------------|----------------------------------------------------------------------------------------------------|-----------|--|
| F. 1520       | UNIFICADO                                | Impuesto Integrado: Categoría A<br>LOCACIONES DE SERVICIO                                                                                         | \$        |  |
| · ·           |                                          | Autónomos: A LOCACIONES DE SERVICIO<br>- ACTIVO                                                                                                   |           |  |
| C.U.I.T.:     |                                          | Obra Social: APORTANTE SIN<br>ADHERENTES                                                                                                    | \$        |  |
|               |                                          | Reg. Simplificado libb Arba                                                                                                    | 1         |  |
|               | Código Unico de Revista<br>12 –1         | Contribución Municipal: HURLINGHAM                                                                                                    | No Aporta |  |
| Válido hasta: | Modificación de Datos o Recategorización | Total a pagar:                                                                                                    | \$        |  |
|               |                                          | Recuerde obtener su nueva credencial, en caso de recategorización y/o<br>modificación de datos, a fin de ingresar correctamente sus obligaciones. |           |  |